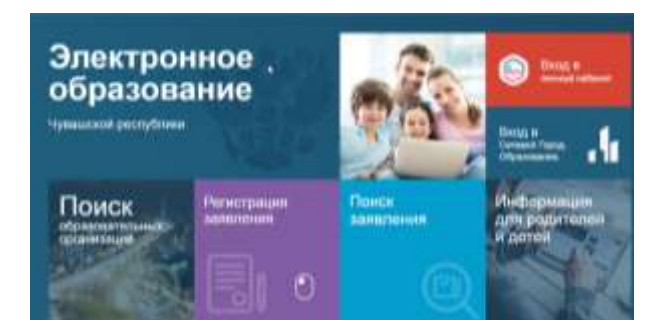

# Инструкция для родителей по регистрации заявлений в лагерь в ГИС «Образование Чувашской Республики» в 2023 году

# Перейти по ссылке edu.cap.ru – Регистрация заявлений

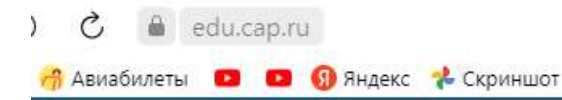

ГИС Образование Чувашской республики

# Электронное, образование

Чувашской республики

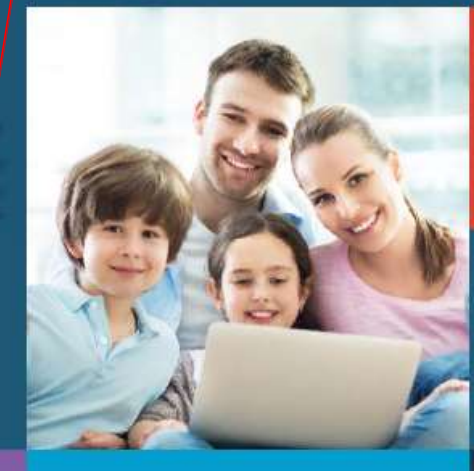

Вход в личный кабинет

Вход в Сетевой Город. Образование.

ПОИСК образовательных организаций Регистрация заявления

Поиск заявления Информация для родителей и детей

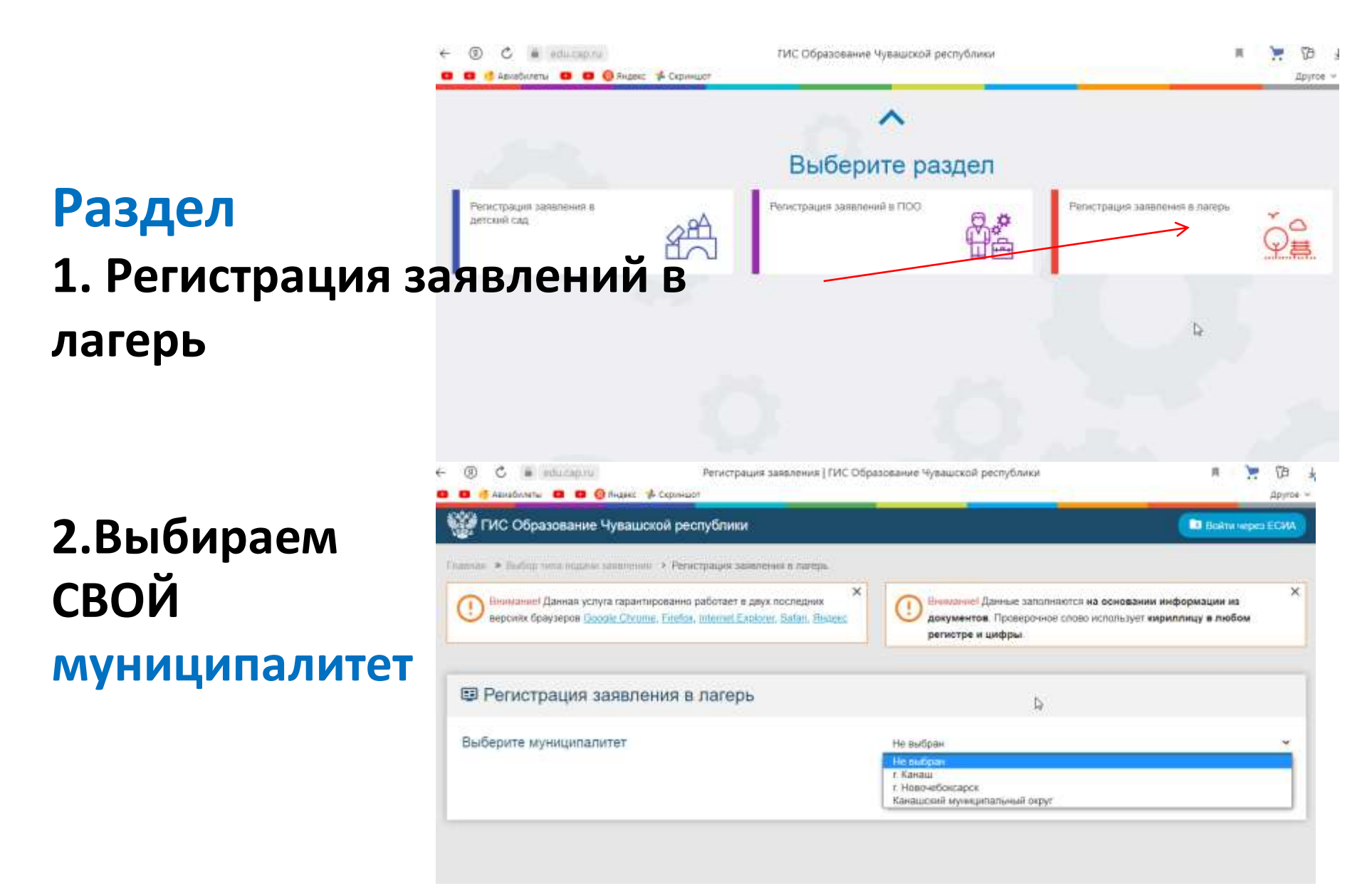

## Данные ЗАЯВИТЕЛЯ (заполняем все поля)

|                                                        | Заполни<br>Поля, отмеченные звездочкой | те форму:<br>(*); обязательны для заполнения |              |
|--------------------------------------------------------|----------------------------------------|----------------------------------------------|--------------|
| ±                                                      | Даннь                                  | е заявителя                                  |              |
| 🛄 Заявитель                                            |                                        | Идостоверение личности                       |              |
| Фемилия*                                               |                                        | Паспорт гражданина РФ                        | ~            |
| Mus*                                                   |                                        | Сирия*                                       | ил документа |
| Отчество                                               |                                        | Номер*                                       |              |
| При наличник заполнятся обосательно<br>Дата рожденния* |                                        | Кем выден*                                   |              |
| Месть раздения*                                        |                                        | Дята выдачи*                                 | ۵            |

| (m)            |
|----------------|
|                |
| ~              |
| Тип заящителя* |
| *              |
| Tim popersa*   |
|                |
|                |
|                |
|                |
|                |

| Номер*       |     |
|--------------|-----|
| Кем выдан*   |     |
| Дета выдачи" | (F) |

Код подразделения\*

## **Данные РЕБЕНКА** (заполняем все поля)

| tin the second second sec | Даннь    | іе ребёнка               |               |
|----------------------------------------------------------------------------------------------------|----------|--------------------------|---------------|
| ΟΝΦ 🛃                                                                                                    |          | ■ Удостоверение личности |               |
| Фамилия*                                                                                                    |          | Свидетельство о рождении | ~             |
| Имя*                                                                                                    |          | Серия*                   | Тип документа |
| Отчество                                                                                                    |          | Номер*                   |               |
| При наличии заполняется обязательно<br>Дата рождения*                                                                                                    | Ē        | Выдан*                   |               |
| Место рождения*                                                                                                    |          | Дата выдачи*             | Ē             |
| СНИЛС*                                                                                                    |          | Номер актовой записи*    |               |
| Не выбрано                                                                                                    | ~        |                          |               |
| Граж                                                                                                    | данство* |                          | N             |

## АДРЕС

| * Регион         | ħ                                    | Адрес                               |
|------------------|--------------------------------------|-------------------------------------|
| город            | Адрес регистрации                    | Адрес проживания                    |
| населенный пункт | Baranua                              | Depress <sup>a</sup>                |
| улица            | LACING                               | Period -                            |
| *дом             | Район                                | Район                               |
|                  | При налични заполняется обязательно  | При наличии заполняется обязательно |
|                  | Город/Населенный пункт               | Город/Наовлемный пункт              |
|                  | При налични заполняется обнавтельно  | При наличии заполниется обязательно |
|                  | Улица                                | Ульнца                              |
|                  | При наличие заполненется обязатольно | При налични заполниятся обязательно |
|                  | Дом*                                 | Дом*                                |
| Если Адрес       | Creative                             |                                     |
| регистрации и    | L'ILICERIME.                         |                                     |
| пи проживания    | ×0                                   | Kopnyc                              |
|                  | мра                                  | Квартира                            |
| совпадают, то    |                                      |                                     |
| сразу после      |                                      |                                     |
| заполнения       | АДРЕС РЕГИСТРА                       | ции совпадает с адресом проживания  |
| полей с          | 7                                    |                                     |
| адресом          |                                      |                                     |
| регистрации      |                                      |                                     |
|                  |                                      |                                     |
| нажимаем         |                                      |                                     |

# E-mail, телефон

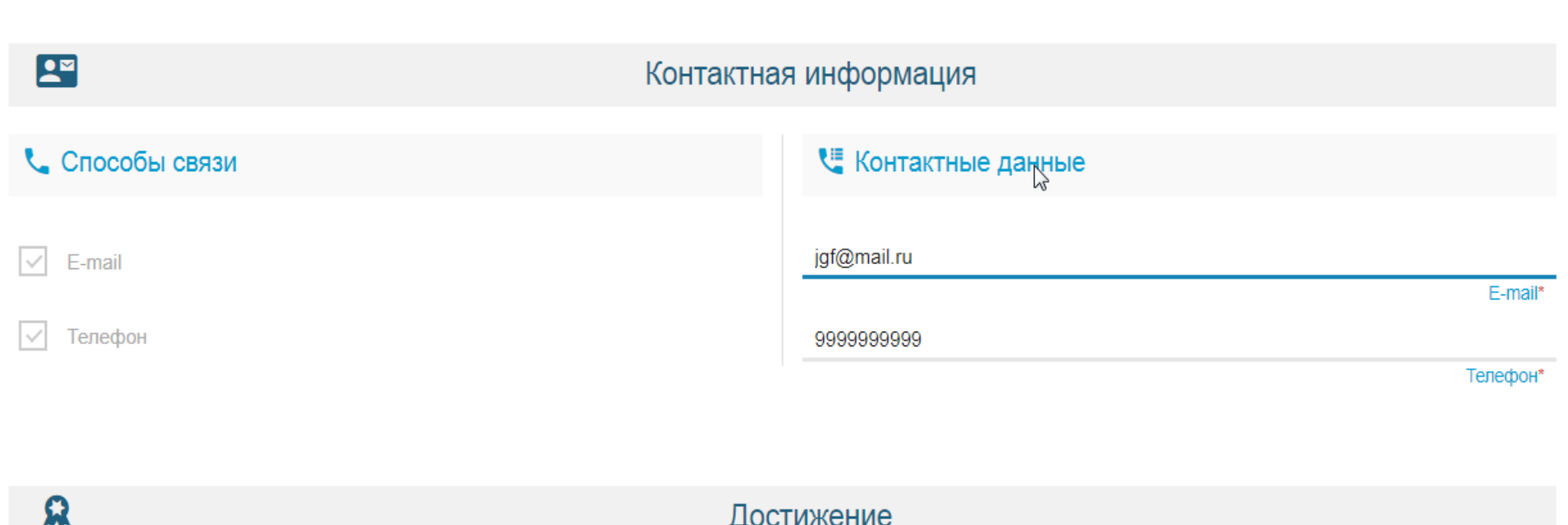

Достижение

# Пропускаем, НЕ заполняем!

| 8                                                                   | Дос | тижение                |
|---------------------------------------------------------------------|-----|------------------------|
| ⊞ Выбор достижения                                                  |     | И Выбранные достижения |
| Выберите достижение                                                 | ✓   |                        |
| Дата получения достижения                                           |     |                        |
| Описание достижения Выберите файл Файл не выбран Выбрать достижение |     |                        |

телефон

### Параметры заявления

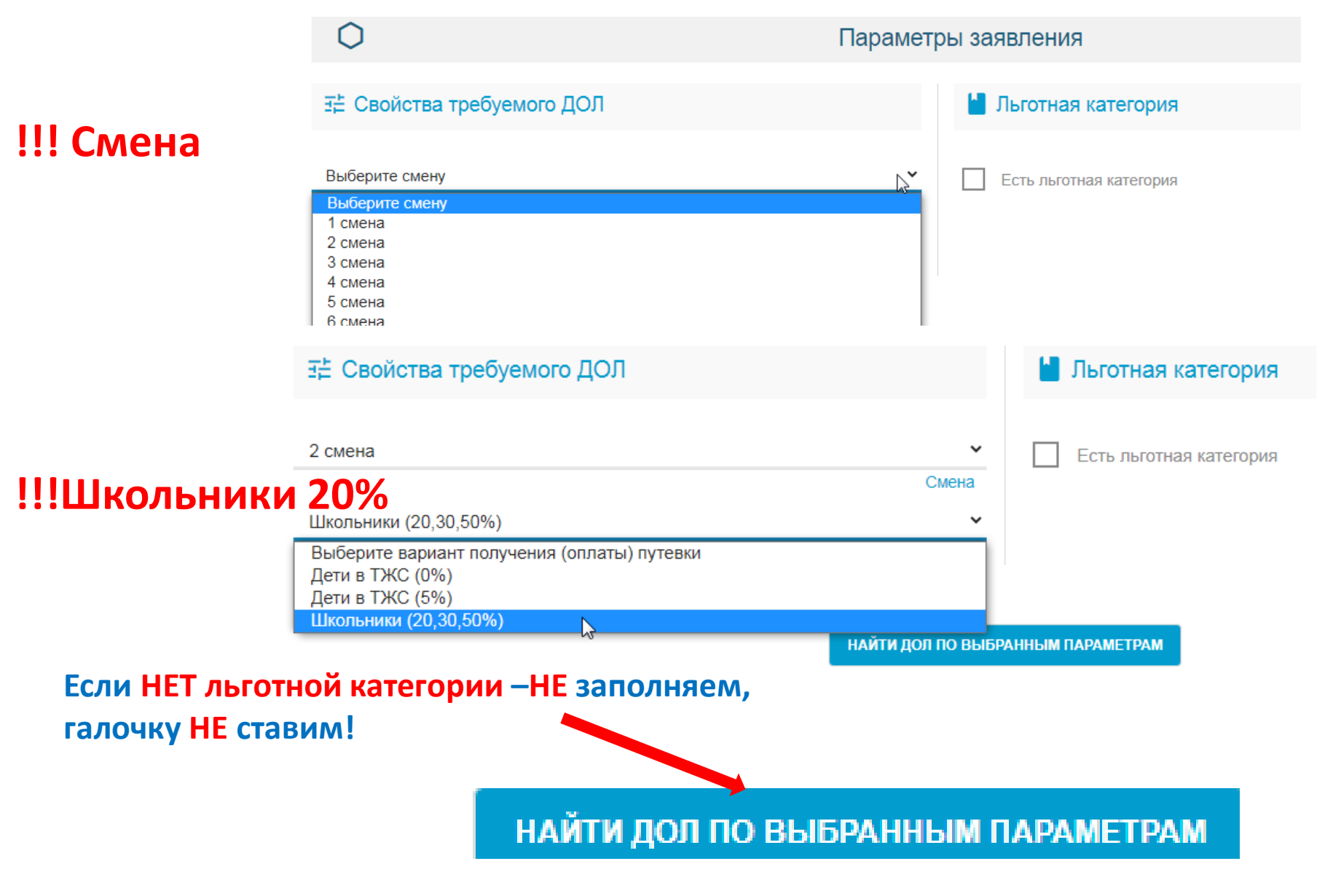

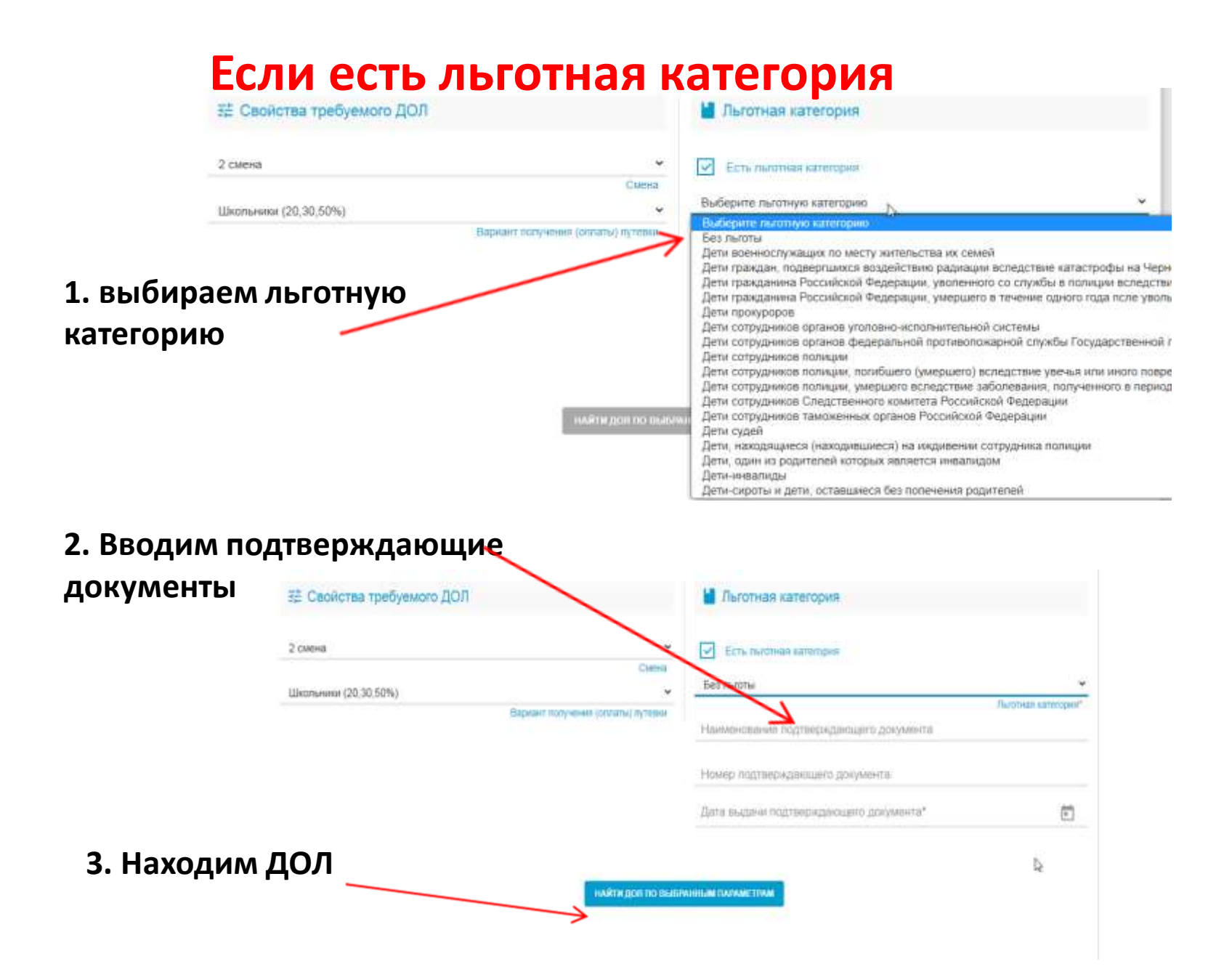

# Выбираем лагерь (ДОЛ)

| ∃≟ Свойства требуемого ДОЛ                                                        | 🎽 Льготная категория                                                                        |
|-----------------------------------------------------------------------------------|---------------------------------------------------------------------------------------------|
| 1 смена<br>Школьники (20,30,50%)<br>Вариант получения (оплат                      | <ul> <li>✓ Есть льготная категория</li> <li>Смена</li> <li>✓</li> <li>ы) путевки</li> </ul> |
| Выберите лагерь<br>Космонавт<br>Белые камни<br>Янтарный<br>Романтика<br>Соснячок  | БРАННЫМ ПАРАМЕТРАМ                                                                          |
| МАУ ДООЛ "Звездочка"<br>Звездный<br>Салют<br>ООО ДСОЛ "Солнышко"<br>ГАНОУ "Эткер" |                                                                                             |
| выоерите лагерь                                                                   | анизация*                                                                                   |

#### Место обучения ребенка: 1. тип – ООО

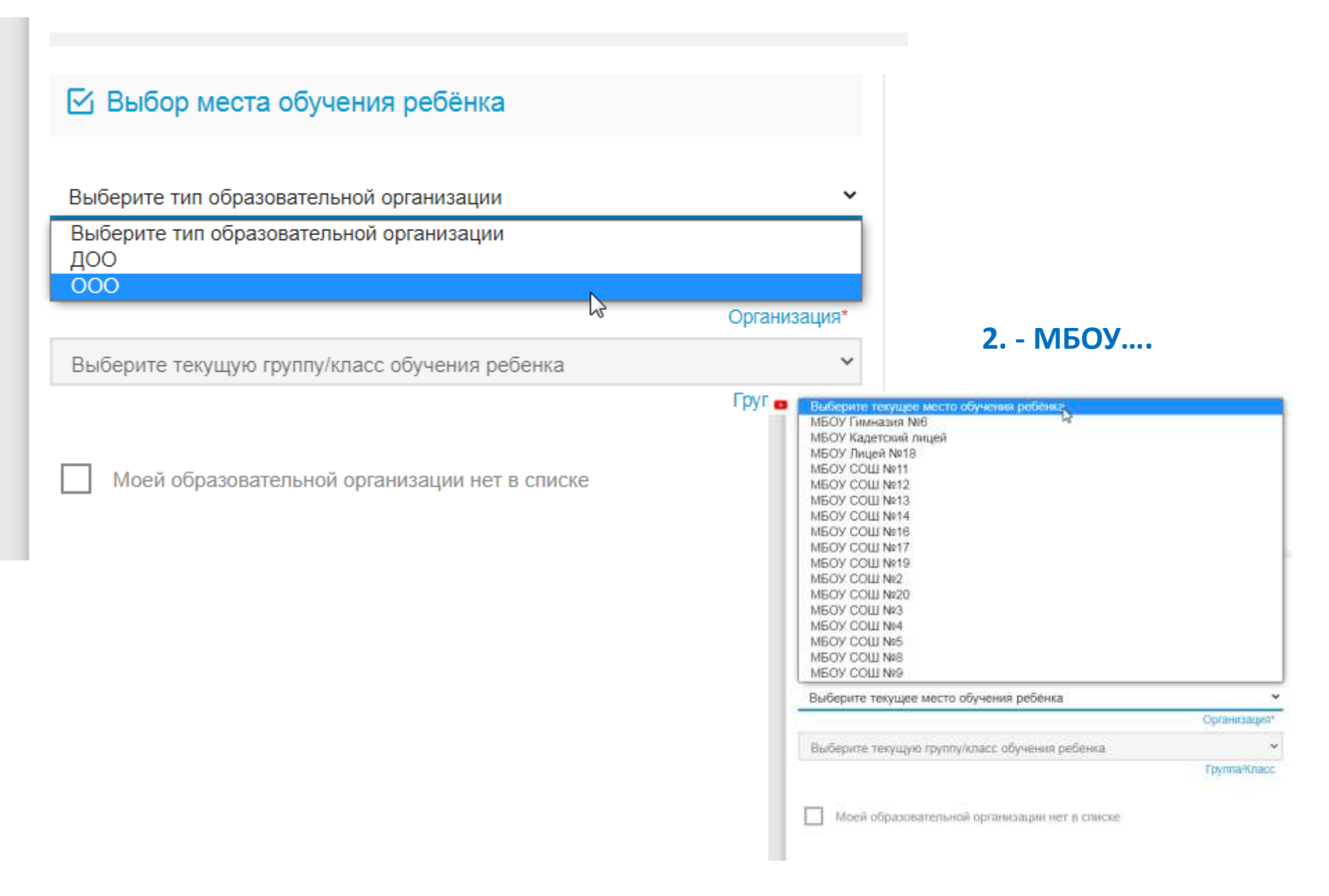

#### 1. Прикреплять документы НЕ обязательно (пропускаем, не тратим время)

#### Список документов

Список документов для прикрепления к заявлению:

- 1. Документ, удостоверяющий личность заявителя
- Документ, подтверждающий полномочие заявителя представлять интересы ребенка (если заявитель не является родителем)
- 3. Документ, удостоверяющий личность ребенка
- 4. Документ, подтверждающий льготу (при наличии льготы).

#### 📔 Прикрепленные документы

Доступно прикрепление файлов форматов .jpeg, .jpg, .png, .pdf размером до 3,5 мб.

Необходимо обязательно прикрепить копии документов:

- 1. Документ, удостоверяющий личность
- 2. Документ об образовании
- 3. Приложение к документу об образовании (при наличии)

4. Фотография

Выберите файл Файл не выбран

ЗАГРУЗИТЬ ФАЙЛ

#### 2.Нажимаем галочку

на согласие

Подтверждение

Я даю согласие

ЗАРЕГИСТРИРОВАТЬ ЗАЯВЛЕНИЕ

Я даю согласие на обработку персональных данных \*

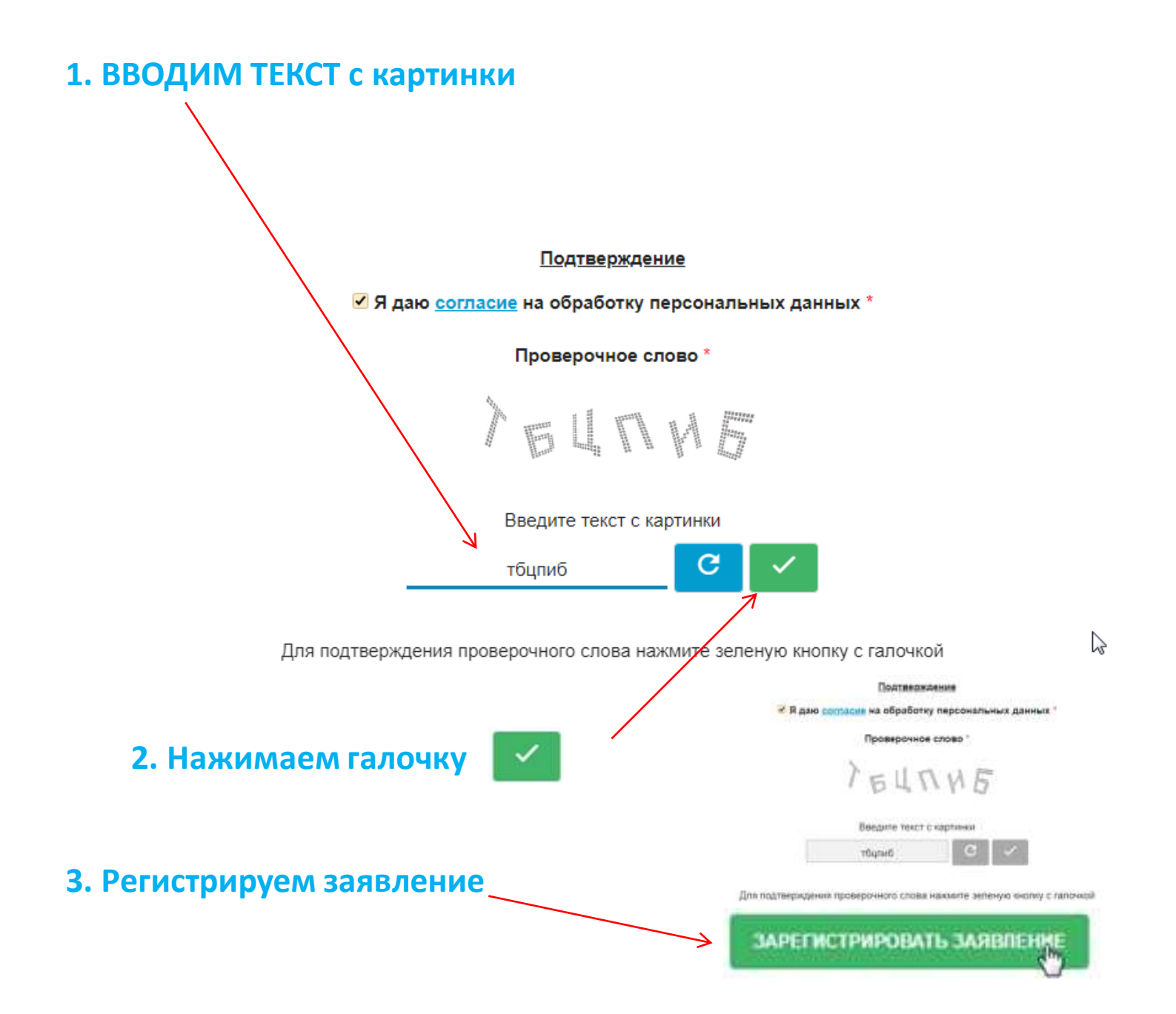

#### ЗАЯВЛЕНИЕ ПРИНЯТО В ОБРАБОТКУ!!!!

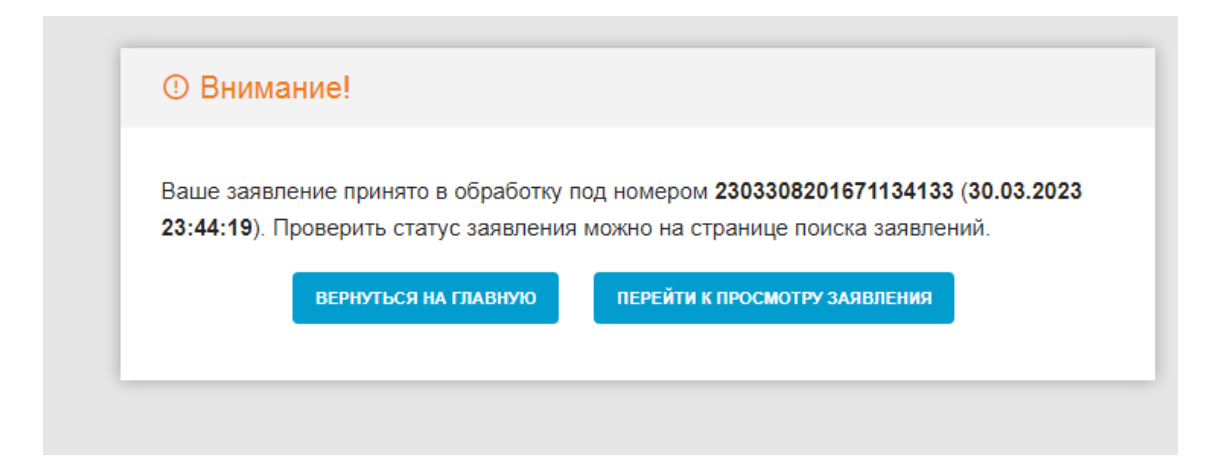